## 四條畷市 新型コロナウイルスワクチン接種 WEB予約の流れ

### WEBから予約

#### WEB予約サイトにアクセス

四條畷市公式ホームページ・市公式LINE・接種券同封のチラシ 等

からWEB予約サイトにアクセスをお願いします。

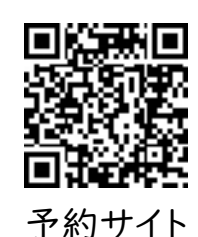

※画像は、イメージです。

接種券番号・生年月日で認証

「ワクチン接種WEB予約」サイトが表示されます。ご自身の接種券に記載のある 「接種券番号」「生年月日」を入力ください。

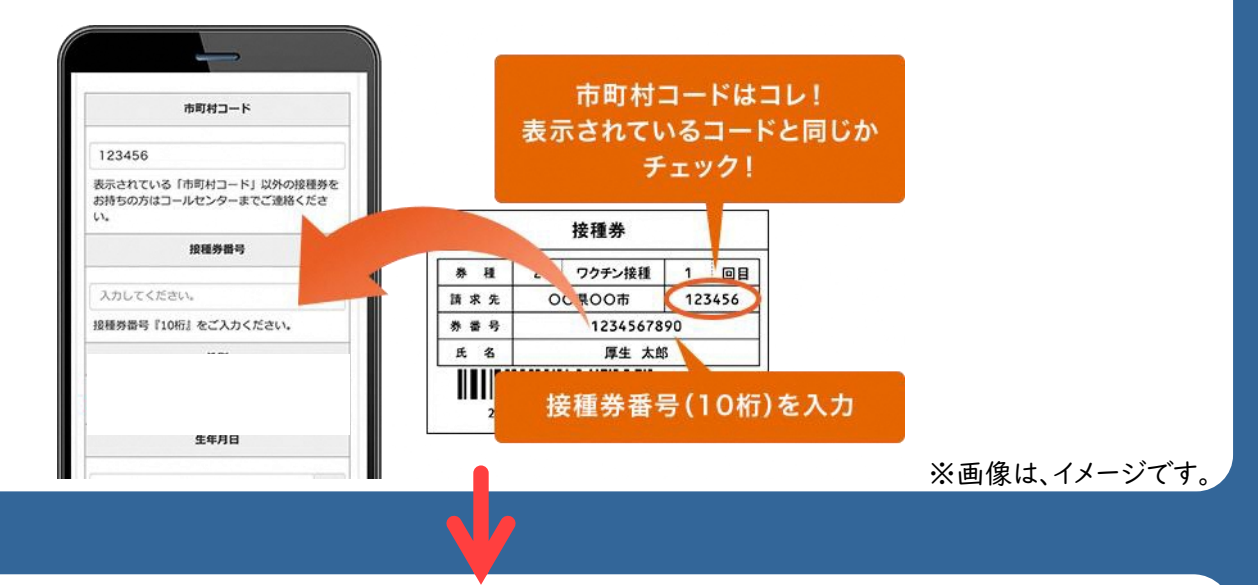

## 接種可能な会場一覧から希望する会場(医療機関)を選択

接種可能な会場(医療機関)一覧が表示されます。接種希望日がある場合は絞り込み検索も 可能です。希望会場が決定したら「詳細・予約」ボタンを押し次に進みます。

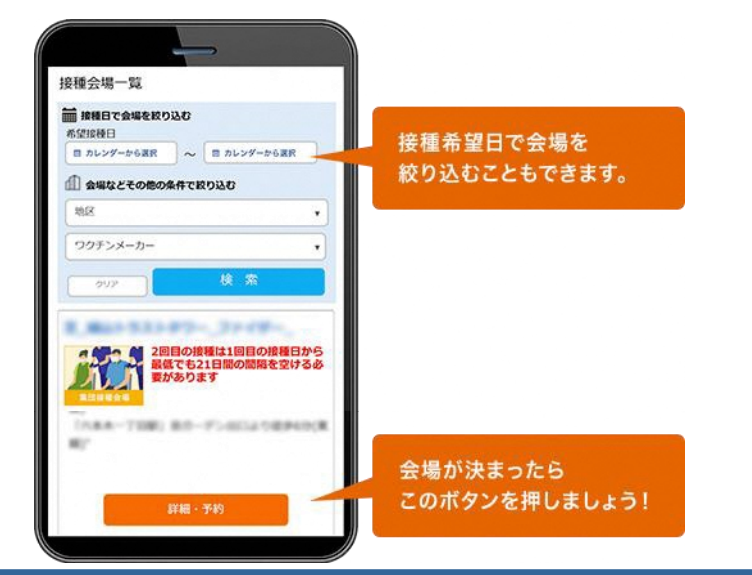

#### 接種希望日を選択

注意事項等をお読みの上、「予約カレンダーを見る」ボタンを押すと空き状況をカレンダーで 確認できます。Oまたは△が表示されている日にちからご希望日を押してください。

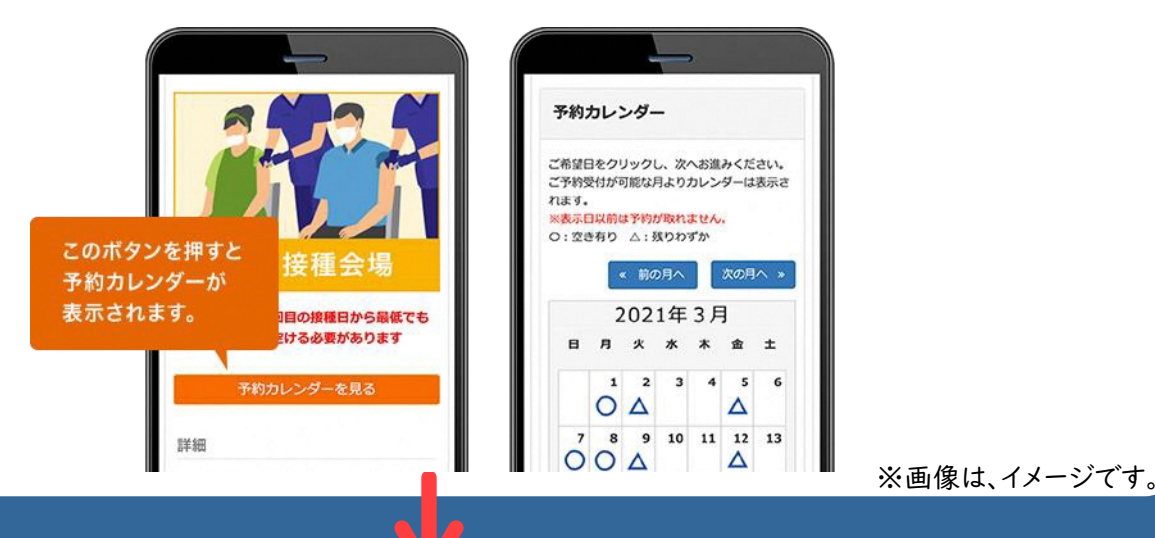

## 希望時間を選択

ご希望の時間を選択して、「予約内容確認」ボタンを押してください。

| 接種予定日          |   |
|----------------|---|
| 2021年03月31日    |   |
| ご希望の時間を選択して下さい | • |
| 9:00(残り99枠)    |   |
| 9:30(残り99枠)    |   |
| 10:00(残り99枠)   |   |
| 10:30(残り99枠)   |   |
| 11:00(残り99枠)   |   |
| 14:00(現1299線)  |   |

※画像は、イメージです。

# ご予約完了!

マイページにてご予約内容のご確認、キャンセル等を行うことができます。

| 予約方了<br>予約が完了しました。<br>予約内容を確認したい方はマイページでご確認く<br>ださい。<br>マイページはごちら> |         |                     |       |
|--------------------------------------------------------------------|---------|---------------------|-------|
| 予約が完了しました。<br>予約内容を確認したい方はマイページでご確認く<br>ださい。<br>マイページはこちら>         | 予約完了    |                     |       |
| 予約内容を確認したい方はマイページでご確認く<br>ださい。<br>マイページはこちら>                       | 予約      | が完了しました             | •     |
| マイページはこちら>                                                         | 予約内容を確認 | 図したい方はマイページ<br>ださい。 | でご確認く |
|                                                                    | 71      | イページはこちら            | >     |

※画像は、イメージです。